#### NCR WebEOC Administrators

Volume 3, Issue 3 September 2023

# WebEOC Whistler

#### **INSIDE THIS ISSUE:**

 NCR WebEOC Weather Board
 1

 NCR WebEOC Administrators
 2

 Email Group Update
 2

 Montgomery County Update
 3

Metro Washington Airport Authority Update

WebEOC Administrator Tip

# Preparedness Quote!

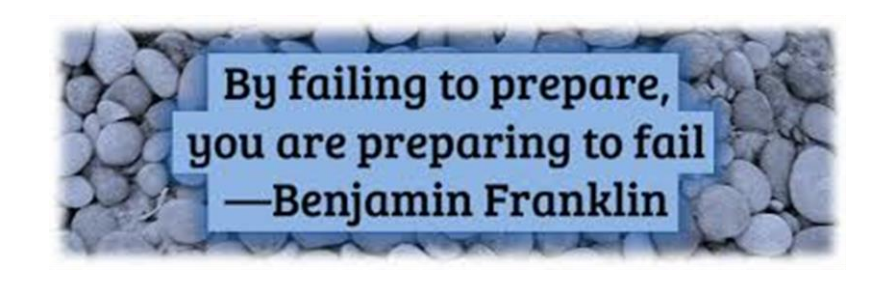

# NCR WebEOC Weather Board Update

3

The updated National Capital Region (NCR) Weather Board has been completed and is now available. The splash page of the Board, which is seen below, displays the current weather. Other pages also show other significant information, like "NCR Radar," "Weather Alerts," "Tracked Storms," "Severe Weather," "Excessive Rainfall," and "Air Quality," all of which include pdf print capabilities. Real-time updates are made to the data, which is retrieved from the National Weather Service.

More importantly, administrators can change "Tracked Storms" they deem significant in real time on the board without the assistance of the support team. The board is ideal for providing your EOC with current time dashboard information.

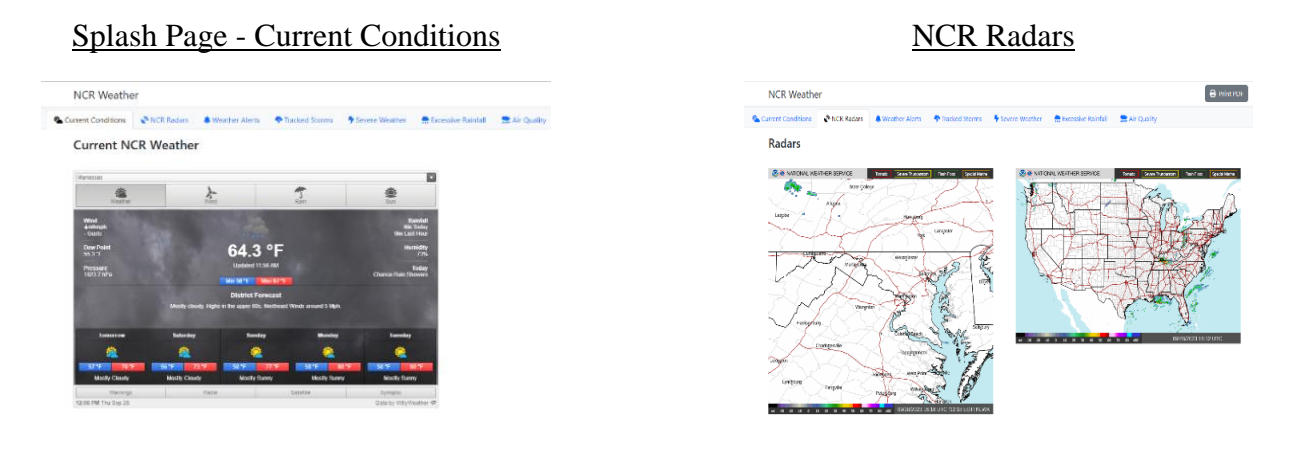

If you have any content ideas or future information you would like to see included in this newsletter, please email support@ncrwebeoc.com

## WebEOC Whistler

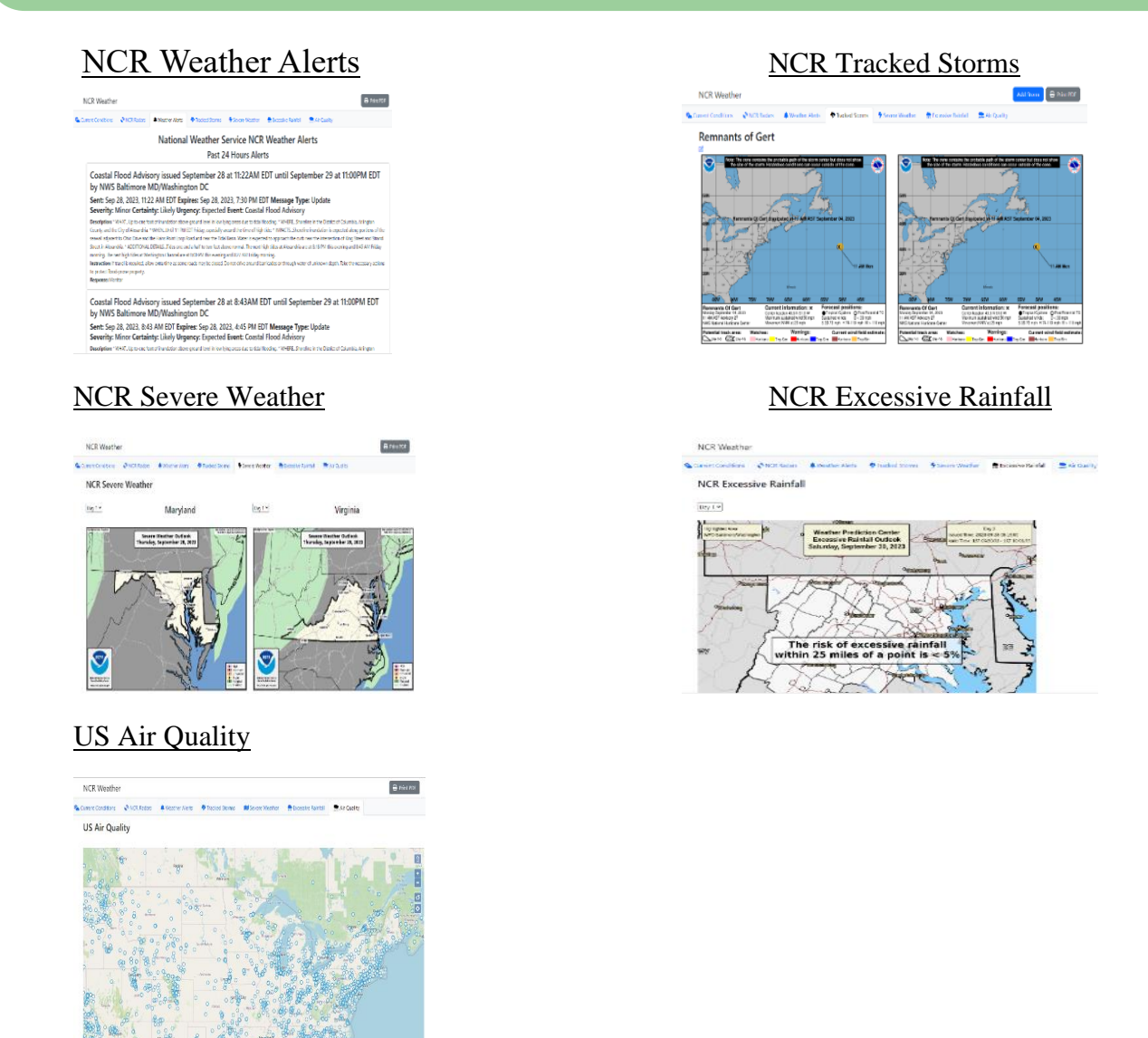

# NCR WebEOC Administrators Email Group

The NCR WebEOC Administrators email group was set up to facilitate communication and collaboration between WebEOC administrators and IT personnel in the National Capital Region. Information useful to the entire NCR group or a specific jurisdiction can be researched and exchanged via use of this email group. Additionally, it is useful in managing vendor request for attending training session, solving urgent security vulnerability issues, or sharing innovative ideas. This group is not open to the public, and the posts are not moderated. Please email support@ncrwebeoc.com if you are not already a member and would like to join, or if you no longer wish to be a member.

# Montgomery County WebEOC Update

Montgomery County is currently reinvigorating their instance of WebEOC. This endeavor is being taken to accomplish three goals: to promote broader situational awareness among county governments, increase operational readiness, and support Continuity of Operations (COOP). During COVID, there were several

secondary events that required support through the Emergency Operations Center (EOC). Despite the need, several county organizations were engaged in situational telework as part of their respective COOP plans. While WebEOC provided a basic connection through telework, it was not "smart". Automated notifications were limited at best, and numerous boards required significant manual input. This was especially problematic for the WebEOC Controller position for navigating resource requests and task assignments. Working with the NCR Support team through the BEN process, Montgomery County was able to develop automated notifications for Position Log and Resource Request posts. The notifications allow emergency management staff to monitor WebEOC more efficiently during multiple concurrent incidents. The support team also worked to make all local boards mobile-ready, enable dark mode, and supported the county with documentation for users to use the WebEOC mobile app. This now allows all users to carry WebEOC in their pocket and increases operational readiness. Looking forward, Montgomery County is looking to leverage the support team to update all views of the COOP control panel to a new look and feel, be mobile ready, and be ready for future use.

Montgomery County would like to thank the NCR Support Team. Thanks to Patrick, Chip, Karan, and Kevin for their continued support and dedication. Our program would not be successful without their creativity and dedication.

### Washington Metropolitan Airports Authority WebEOC

On September 9th, MWAA supported the 31st annual Virginia Special Olympics Plane Pull and Dulles Day. The event was supported by MWAA Police, MWAA Fire and EMS, Airport Operations, Emergency Management,

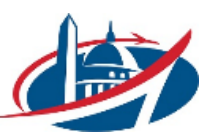

By Sean Odenthal

Maintenance, and mutual aid partners, including Loudoun County Sheriff, Leesburg Police, Fairfax County Police, Arlington County Police, and Sterling Volunteer Rescue Squad. The local EOC at Dulles Airport was activated to provide situational awareness throughout the event. MWAA Emergency Management used a new WebEOC Situational Awareness Board that mimics the ICS 214. The Plane Pull and Dulles Day ended early due to rain and lightning within 3 miles of the airport. The event raised over \$500,000 for the Virginia Special Olympics.

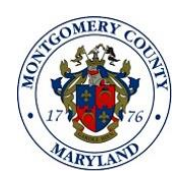

By Matt Miziorko

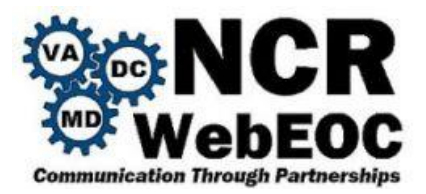

# WebEOC Administrator Tip

#### Importing and Exporting Data

Importing data can be a quick way to add new records or even update existing records into a board. This can be beneficial if you have data that is coming from somewhere else that you would like to add it into a WebEOC board. The reverse can also be done, where you would like to export data and use it for something else. Importing and exporting can be done easily in the admin section of the board.

#### To import data:

- 1. In the **admin section** of the board, select the board in which you would like to import data to appear.
- 2. On the **Board: Edit Board**, under the Tools section, click the **Import/Export Data** button.

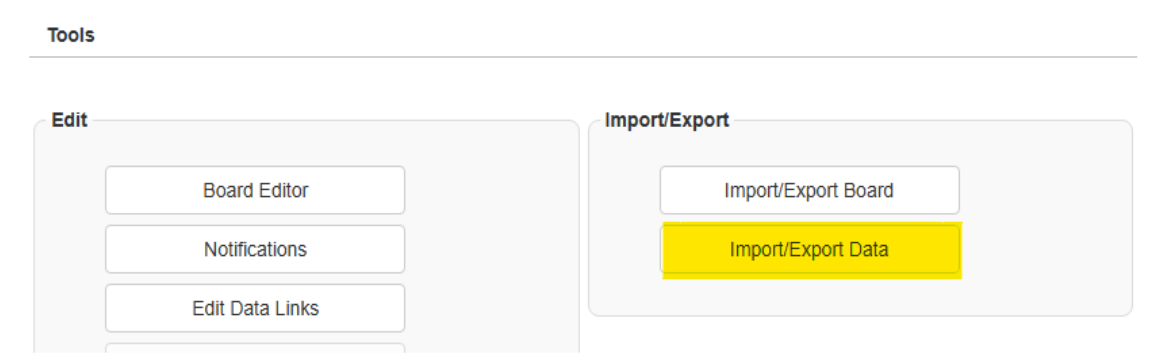

3. Click on the Choose File button to select the file and the click Import.

| Import Data  |                                                         | Actions -         |
|--------------|---------------------------------------------------------|-------------------|
| Type<br>File | Excel      Shapefile     Choose File     No file chosen |                   |
|              |                                                         | Download Template |

4. On the **Import Map** page, Map each field from the import file to the appropriate field in the WebEOC board.

Onland Golde to many them to the anti-many holder incoded

| Select neids to map them to the columns being imported |                 |          |                          |          |           |          |         |  |  |
|--------------------------------------------------------|-----------------|----------|--------------------------|----------|-----------|----------|---------|--|--|
| Unused ~                                               | Unused ~        | dataid 🗸 | Unused v                 | last v   | first 🗸 🗸 | middle 🗸 | ager    |  |  |
| username                                               | positionname    | dataid   | entrydate                | last     | first     | middle   | agency  |  |  |
| Karan Batra                                            | WebEOC<br>Admin | 2        | 9/19/2023<br>12:14:28 PM | asdfasdf | asdfasdf  | asdfasdf | asdfasc |  |  |
| Kevin Compton                                          | WebEOC<br>Admin | 5        | 9/15/2023<br>10:02:15 AM | fdfgr    | asdf      |          |         |  |  |

5. If appropriate, for **Unique Field**, select the field by which records should be matched.

| Table Name                   | Contacts Table 🗸           |   |
|------------------------------|----------------------------|---|
| Unique Field                 | dataid                     | ~ |
| Select fields to map them to | the columns being imported |   |

6. Click on **Preview** and confirm everything is importing where they should and then click **Import.** 

| Boar   | ds Agency Info  | rmation  | Dual Comr | nit Links | Lists    | Menus            |               |                    |             |          |       |                              |
|--------|-----------------|----------|-----------|-----------|----------|------------------|---------------|--------------------|-------------|----------|-------|------------------------------|
| Con    | Contacts Table  |          |           |           |          |                  |               |                    |             |          |       |                              |
| 1 - 13 | 3 of 13         |          |           |           |          |                  |               |                    |             |          |       |                              |
| Row    | Insert/Update 📤 | last 🗢   | first¢    | middle 🌲  | agency 🕯 | title 🗢          | dept 🔷        | address1 🖨         | city \$     | state 🖨  | zip 🗘 | email1 ≑                     |
| 1      | Update          | asdfasdf | asdfasdf  | asdfasdf  | asdfasdf | asdfasdfasdf     | asdfasdfasdf  | asdfasdf           | asdfasdf    | asdfasdf | 21321 |                              |
| 2      | Update          | fdfgr    | asdf      |           |          |                  |               |                    |             |          |       |                              |
| 3      | Update          | Compton  | Kevin     | J         | Test     | Test Title       | Test Activity | Test<br>Address    | Woodbridge  | Virginia | 22191 | kevin.compton@fairfaxcount   |
| 4      | Update          | Batra    | Karan     |           | NCR      | Web<br>Developer |               | 8066<br>Rolling Rd | Springfield | VA       | 22153 | karan.batra@fairfaxcounty.go |
| 5      | Update          | test     | test      |           |          |                  |               |                    |             |          |       |                              |
| 6      | Update          | TEST     | TEST      | TEST      | TEST     | TEST             | TEST          |                    |             |          |       |                              |
| 7      | Update          | test     | test      |           |          |                  |               |                    |             |          |       |                              |
| 8      | Update          | asdf     | asdf      |           |          |                  |               |                    |             |          |       |                              |
| 9      | Update          | gvbdsdse | fgdesdf   |           |          |                  |               |                    |             |          |       |                              |
| 10     | Update          | fghrtds  | sdasd     |           |          |                  |               |                    |             |          |       |                              |
| 11     | Update          | Doe      | John      | J         | Test     | Test             |               |                    |             |          |       | kevin.compton@fairfaxcount   |
| 12     | Update          | Doe      | Jane      |           |          |                  |               |                    |             |          |       |                              |
| 13     | Update          | test     | test      | test      |          |                  |               |                    |             |          |       |                              |
|        |                 |          |           |           |          |                  |               |                    |             |          |       |                              |
|        |                 |          |           |           |          |                  |               |                    |             |          |       | Cancel Import                |

7. Confirm there is no errors and click on return if everything imported successfully.

| Import Data: PGC Contacts | « Back to Details |
|---------------------------|-------------------|
| Remaining Records: 0      |                   |
| Total Records: 13         |                   |
|                           |                   |
| Skipped due to errors: 0  |                   |
| Import Complete           |                   |
|                           | Return            |

#### **To Export Data:**

1. On the **Board: Edit Board**, under the Tools section, click the **Import/Export Data** button.

| Edit - |                 | Import/Exp | Import/Export       |  |  |  |  |  |
|--------|-----------------|------------|---------------------|--|--|--|--|--|
|        | Board Editor    |            | Import/Export Board |  |  |  |  |  |
|        | Notifications   |            | Import/Export Data  |  |  |  |  |  |
|        | Edit Data Links |            |                     |  |  |  |  |  |

2. Under the **Import/Export Data** section, click on the **Export** button. This will give you an excel spreadsheet with all the data.

| Import/Export | « Back                     | ack to Details    |           |
|---------------|----------------------------|-------------------|-----------|
| Import Data   |                            |                   | Actions - |
|               |                            |                   |           |
| Туре          | ● Excel ○ Shapefile        |                   |           |
| File          | Choose File No file chosen |                   |           |
|               |                            | Download Template | Import    |
|               |                            |                   |           |
| Export Data   |                            |                   |           |
|               |                            |                   | Export    |